## **Reviewer Instructions for Blackbaud Grantmaking (BBGM/formerly GIFTS Online)**

### Website to view all abstracts assigned for your review:

#### https://pedsresearch.goreviewers.com/

## When you login for the first time:

1) We recommend that you change the display to table view to more easily view and sort a list of the abstracts.

| GIFTS Online Revie              | NS                       |                     |                        | My Profile   Change E-ma | it   Change Pas | jkenny2@emory.edu<br>sword   Admin   Help   Logout |
|---------------------------------|--------------------------|---------------------|------------------------|--------------------------|-----------------|----------------------------------------------------|
| Welcome to the reviewer portall |                          | REVIEWS<br>9 active |                        |                          | Q               | DISCUSSIONS<br>O new                               |
| Active 9                        | Filter<br>Filter mvanws. | Q.                  | Display (more options) | Click the midd           | lle icon f      | for table view                                     |
|                                 |                          |                     |                        |                          |                 |                                                    |

2) When you click the checkbox next to an abstract, the menu on the right-side of the screen will expand to give you more options.

| Welcome to the reviewer portall |          |                     |                |                 | MEWS<br>2 active          |                             |                    |                                                                                                    | SSIONS<br>W                    |
|---------------------------------|----------|---------------------|----------------|-----------------|---------------------------|-----------------------------|--------------------|----------------------------------------------------------------------------------------------------|--------------------------------|
| Active 12 0                     | Filter   |                     |                |                 |                           |                             | D                  | Display (more options)                                                                                             | Actions                        |
| A Invited                       | Abstract |                     |                |                 |                           | Q,                          | 1                  | = =                                                                                                    | (1 record selected)            |
| in Progress                     |          | Review<br>Stage     | Status         | Due Date Center | Principal<br>Investigator | Project Title               | la la              |                                                                                                    | Contra                         |
|                                 |          | # Abstract<br>Stage | In<br>Progress | 4/20/2018       | Bell, Mr. Gregory         | Acute Lung<br>from Effects  | injur<br>s of C    | ry in Sickle Cell Mice<br>Complement Activation                                                                    | \star View Request             |
| A Prined                        |          | Abstract<br>Stage   | In<br>Progress | 4/20/2018       | Bansal, Mr. Amit          | Evaluation d                | of the             | e Efficacy of Cationic pDNA Nanovaccine for Immuno-contraception and Rabies Control                                | Cuick Submit                   |
|                                 |          | Abstract<br>Stage   | In<br>Progress | 4/20/2018       | Bansal, Mr. Amit          | Evaluation o<br>Diabétes Me | of the<br>Iellitur | e In-Vivo Efficacy of Microencapsulated $\beta$ TC-6 cells in Diabetic Mice for the management of Type I $\vec{a}$ | Discuss                        |
|                                 |          | # Abstract<br>Stage | in<br>Progress | 4/20/2018       | Anderson, Dr. Larry       | Developmen                  | nt.of              | EIA Assays Using Different Antigens to Measure Antibody Response to RSV Infection in Children                      | Serid to PDF                   |
|                                 |          | Abstract<br>Stage   | In<br>Progress | 4/20/2018       | Asmussen, Mr. Niels       | Specific Mic                | croRt              | NAs Present in Matrix Vesicles Regulate Growth Plate Chondrocyte Proliferation and Maturation                      | E-mail Jennifer<br>Villagefior |
|                                 |          | Abstract            | In             | 4/20/2018       | Aumann, Dr.               | The SIX1 H                  | lome               | sobox Gene is a Novel CRM1-Dependent Target in CALM-AF10 Leukemias                                                 | Excert to Excel                |

- 3) Open an abstract by:
  - a. Double-clicking on a row in the table.
  - b. Clicking **Open** on the right side menu.
- 4) The abstract title, authors and abstract are at the top, and space to enter your score and comments are below.

# **Reviewer Instructions for Blackbaud Grantmaking (BBGM/formerly GIFTS Online)**

| Abstract                                 |                                                                                                    | ^ |  |  |  |  |
|------------------------------------------|----------------------------------------------------------------------------------------------------|---|--|--|--|--|
| Title                                    | Development of EIA Assays Using Different Antigens to Measure Antibody Response to RSV Infection in Children                                                                                                    |   |  |  |  |  |
| Authors                                  | Jadhao, Samadhan; Ha, Binh; McCracken, Courtney; Kumar, Vishnu; Hartert, Tina; and Anderson, Larry                                                                                                    |   |  |  |  |  |
| Abstract                                 | Background: Respiratory syncytial virus (RSV) is a common infection in infancy, with nearly all children experiencing infection by two years of age. Hospitalization due to RSV lower respiratory tract disease range from 0.5% to 2.0%. Among infected children, about 50% to 90% develop bronchiolitis and 5% to 40% develop pneumonia. Assays to detect and quantify antibodies to RSV are important to understand the immune response to RSV infection and vaccines but also to determine nrimed versus |   |  |  |  |  |
| Review                                   |                                                                                                    | _ |  |  |  |  |
| Score Start at 5: 1 is best, 9 is worst. | Consider for Oral<br>Presentation?                                                                                                    |   |  |  |  |  |
| Comments                                 |                                                                                                    |   |  |  |  |  |

5) You can save any scores or comments by clicking Save at the bottom of the screen, but nothing is actually submitted until you click Submit on the right side.

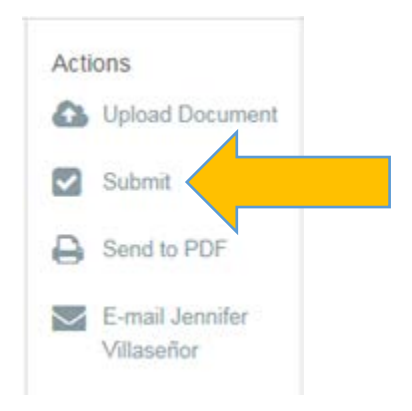

Please contact Jennifer Villasenor if you have any questions.